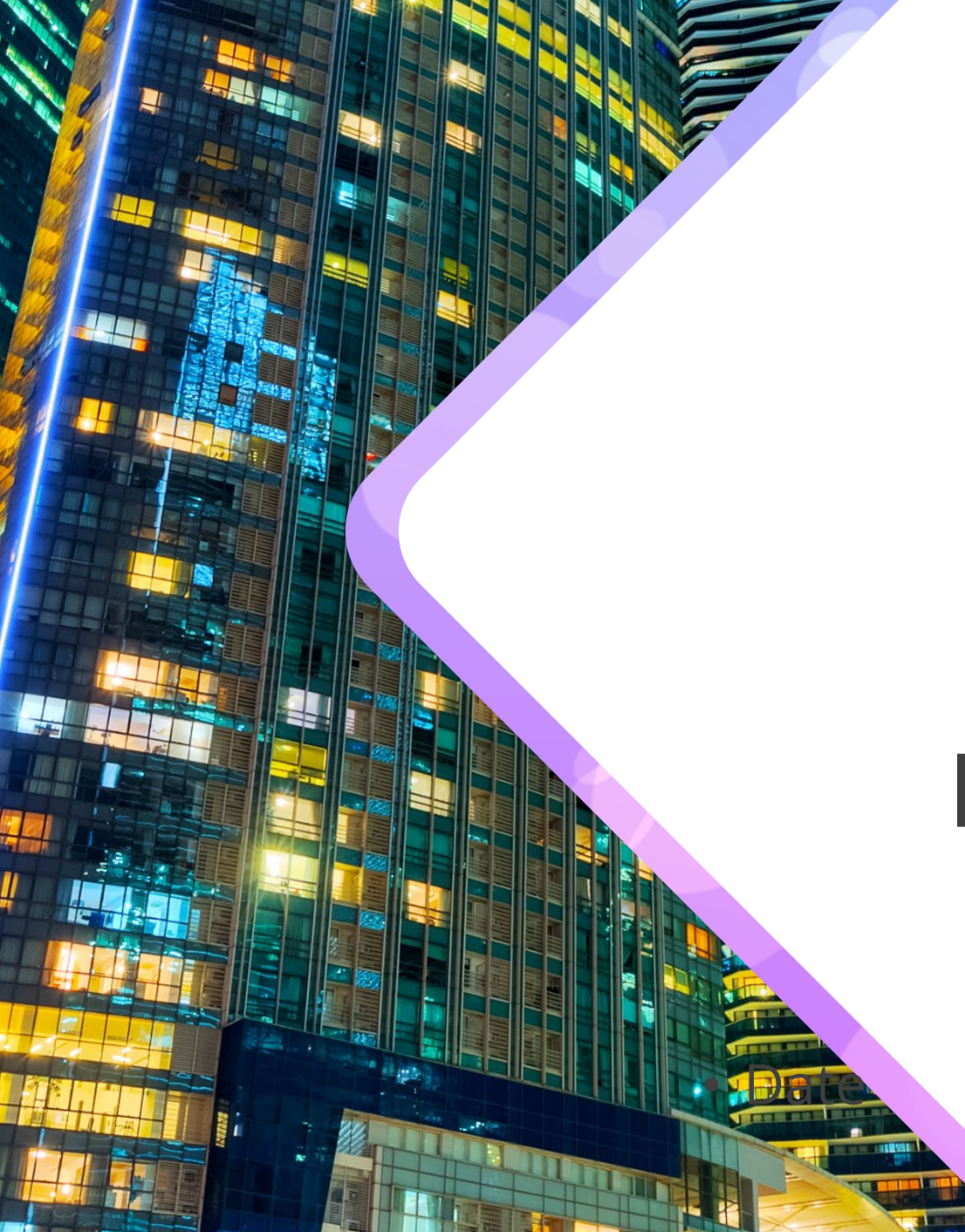

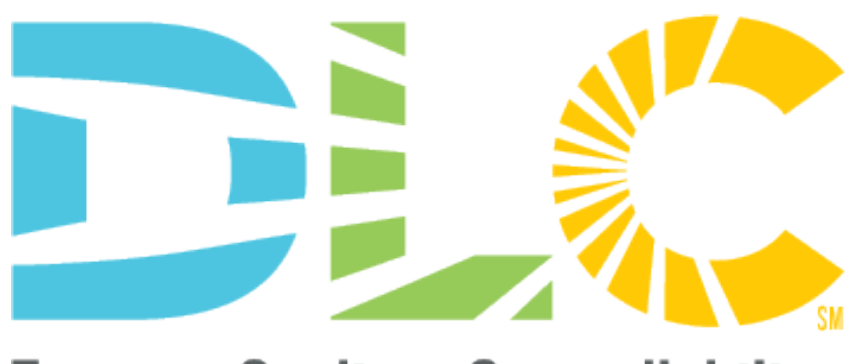

Energy · Quality · Controllability

## How to Save and Download Searches from the Qualified Products Lists

# Sign into your MyDLC account first! Sign in is required to save searches and download products.

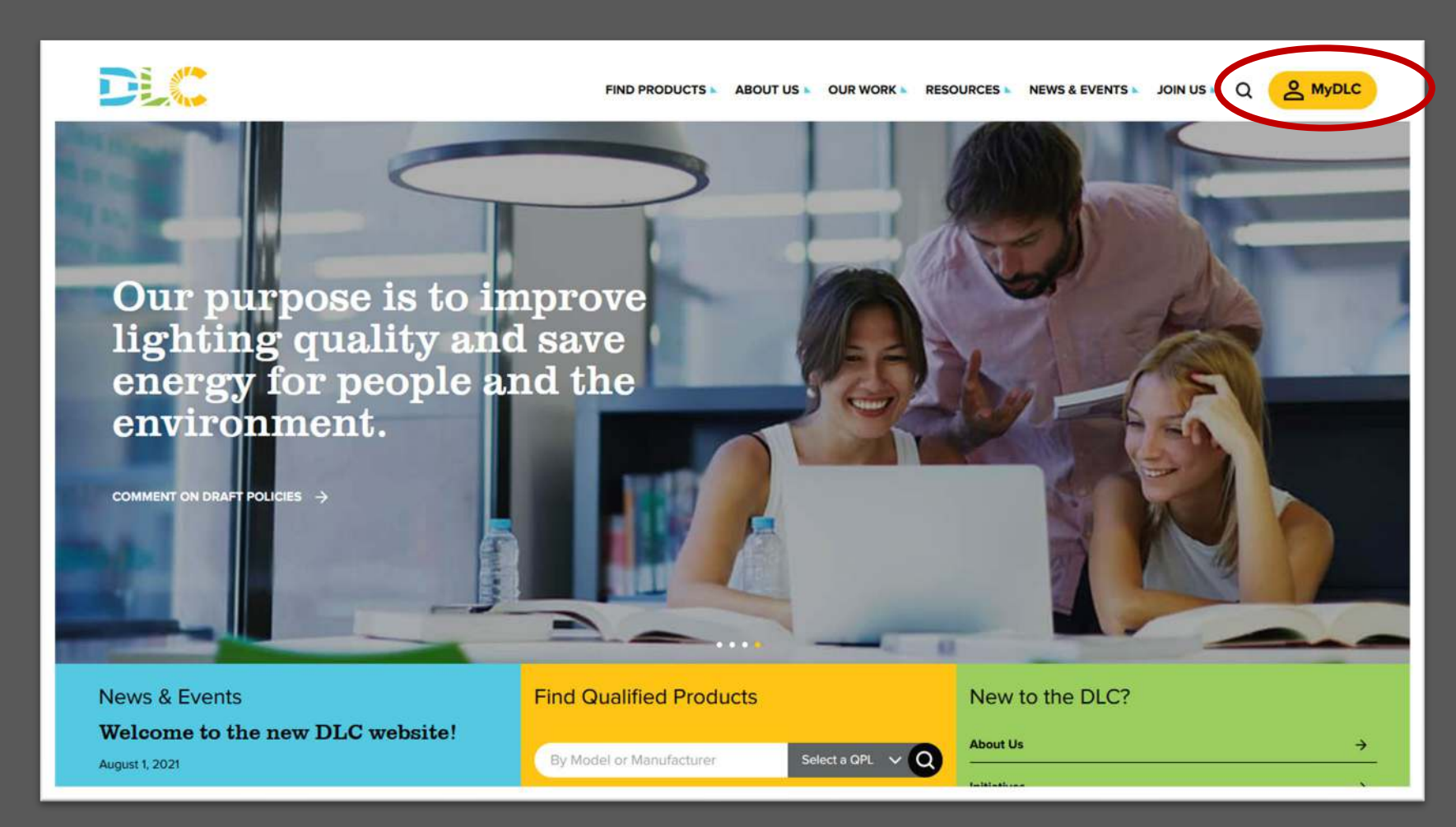

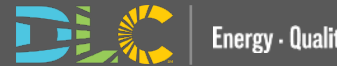

## Once you click the MyDLC icon, you can sign in to your account OR create an account.

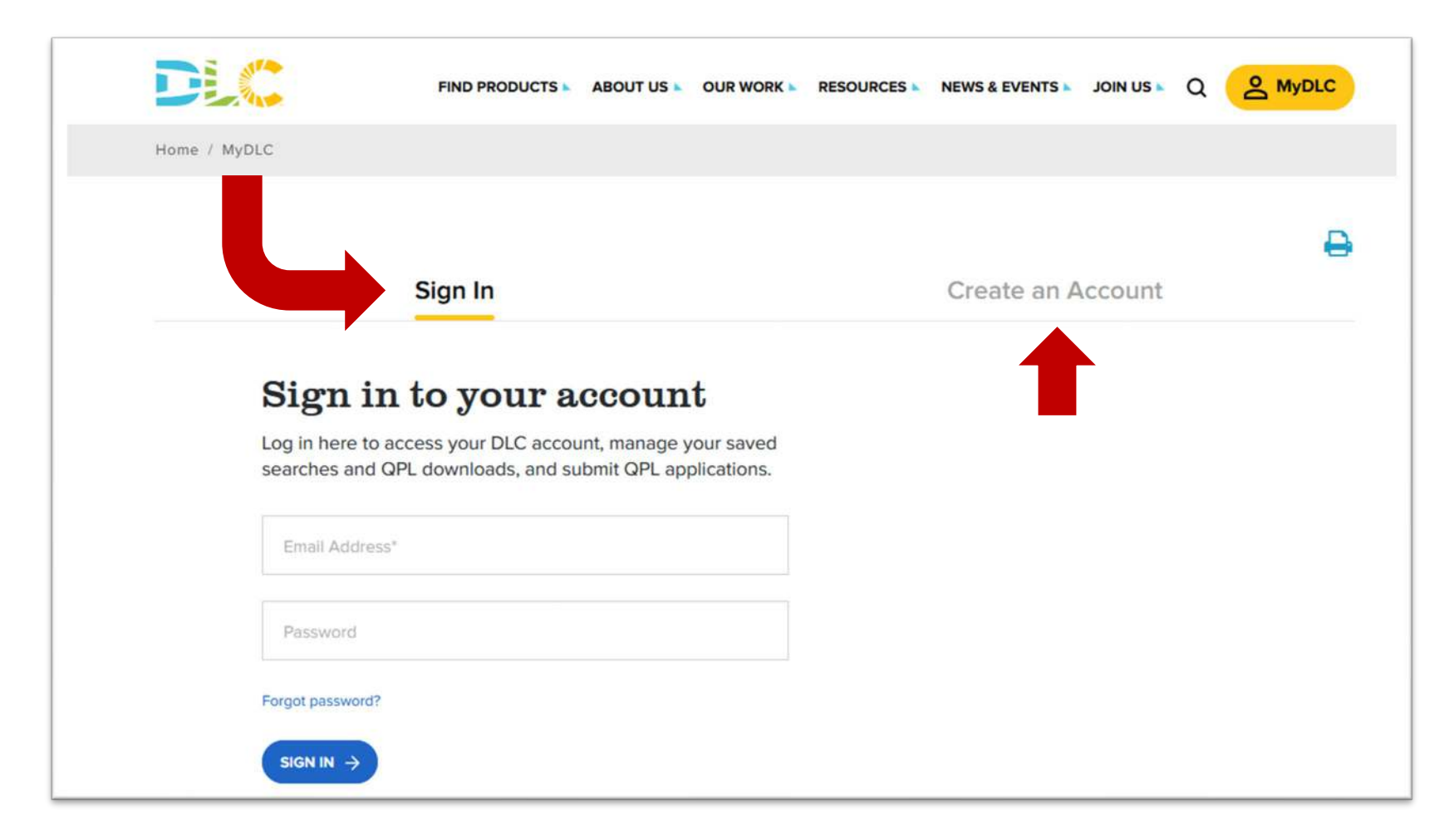

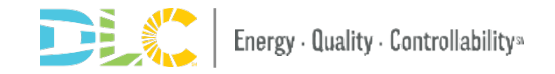

## Navigate to the QPL landing page from the main menu.

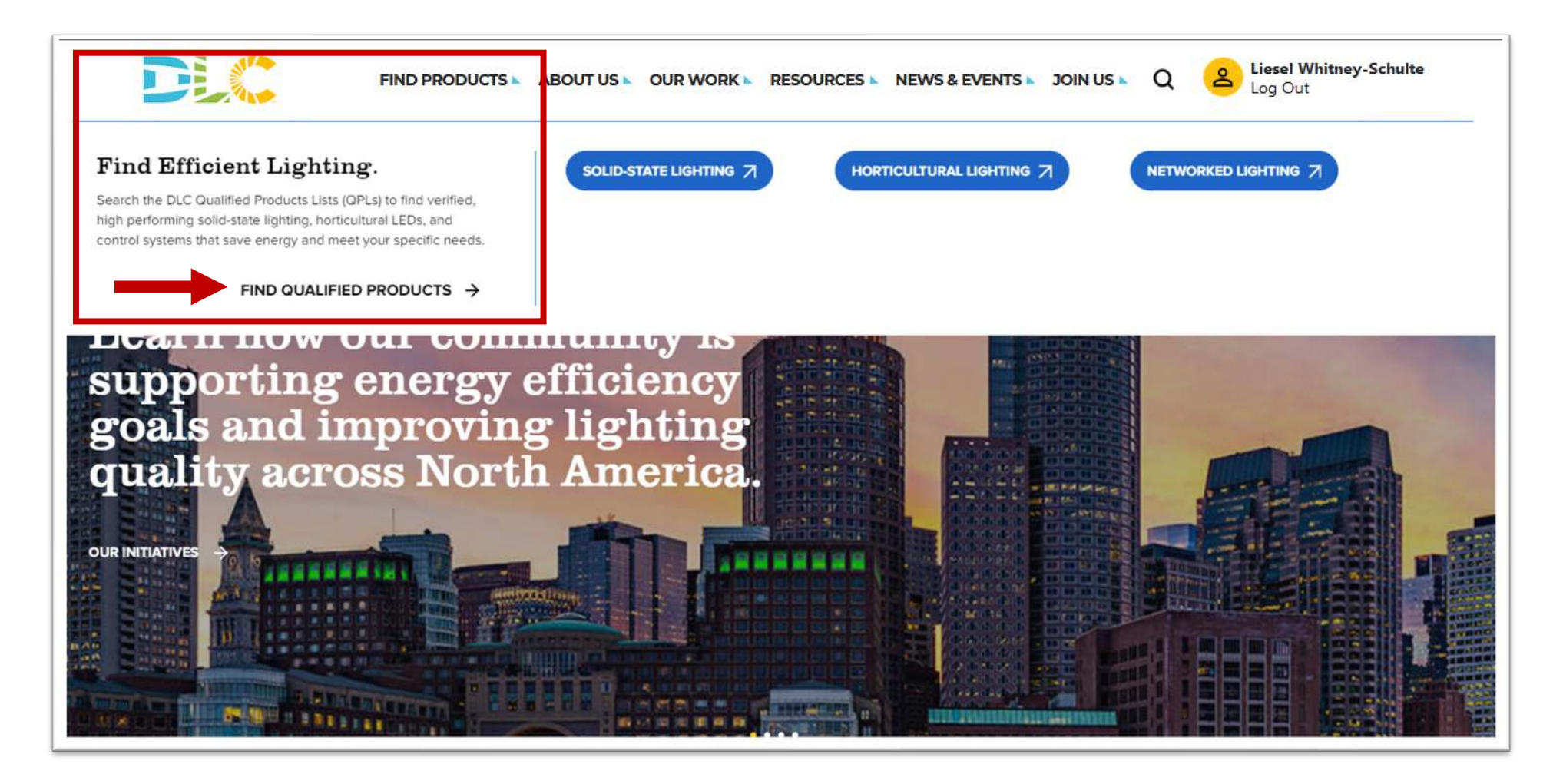

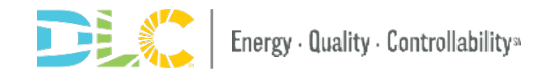

### Select the QPL you'd like to search.

FIND PRODUCTS ABOUT US OUR WORK RESOURCES NEWS & EVENTS JOIN US

Liesel Whitney-Schulte

#### DLC Qualified Product Lists

### Search the DLC Qualified Products Lists \*Be sure you are signed in

The DLC Qualified Products Lists are the largest verified lists of high performing and energy saving LED lighting solutions in the world. Qualified products undergo thorough vetting and review by DLC experts to ensure they meet our rigorous energy and quality requirements. Choose between solid-state lighting products, horticultural lighting products, or networked lighting controls systems below to begin your search for energy efficient lighting solutions.

**Browse Qualified Products** 

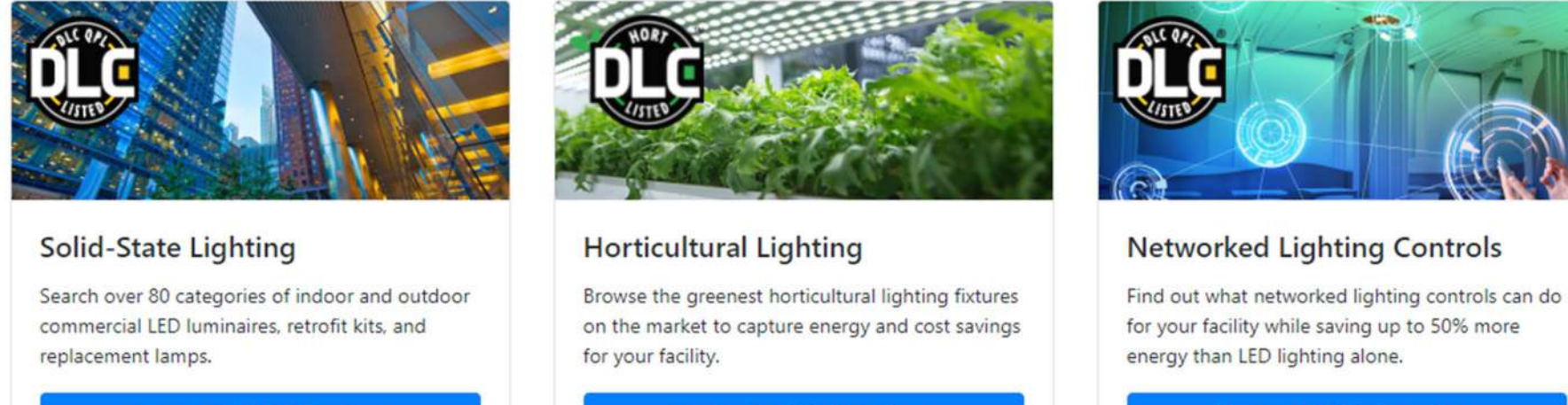

#### Browse Qualified Products

Q

Browse Qualified Products

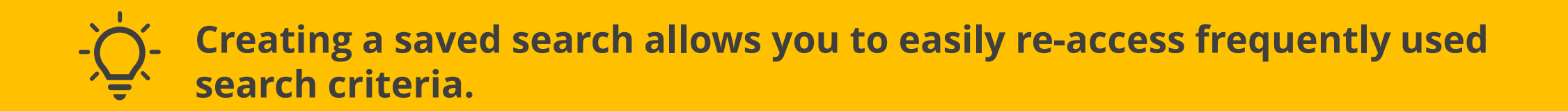

Step 1: Use the filters on the left to perform your search.

| Save Search<br>Listed Products                   |                                                                                        | Step 2: Click<br>"Save Search".                              |
|--------------------------------------------------|----------------------------------------------------------------------------------------|--------------------------------------------------------------|
| Technical Requirement<br>5.1<br>5.0<br>5.0       | Version                                                                                |                                                              |
| Classification  Premium  Standard                | nt search:<br>ne and short description for your current search setting<br>prite Search | igs and click the "save" button for easy future access. SAVE |
| Category                                         | $\odot$                                                                                | Step 3: Name your search                                     |
| General Application  (+)                         |                                                                                        | and click "Save."                                            |
| Primary Use Designation                          | n –                                                                                    |                                                              |
| filter this list                                 | ×                                                                                      |                                                              |
| 1-Lamp External Driver     1x4 Luminaires For Am | (UL Type C) Lamps                                                                      |                                                              |

### **Retrieve a saved search you already created:**

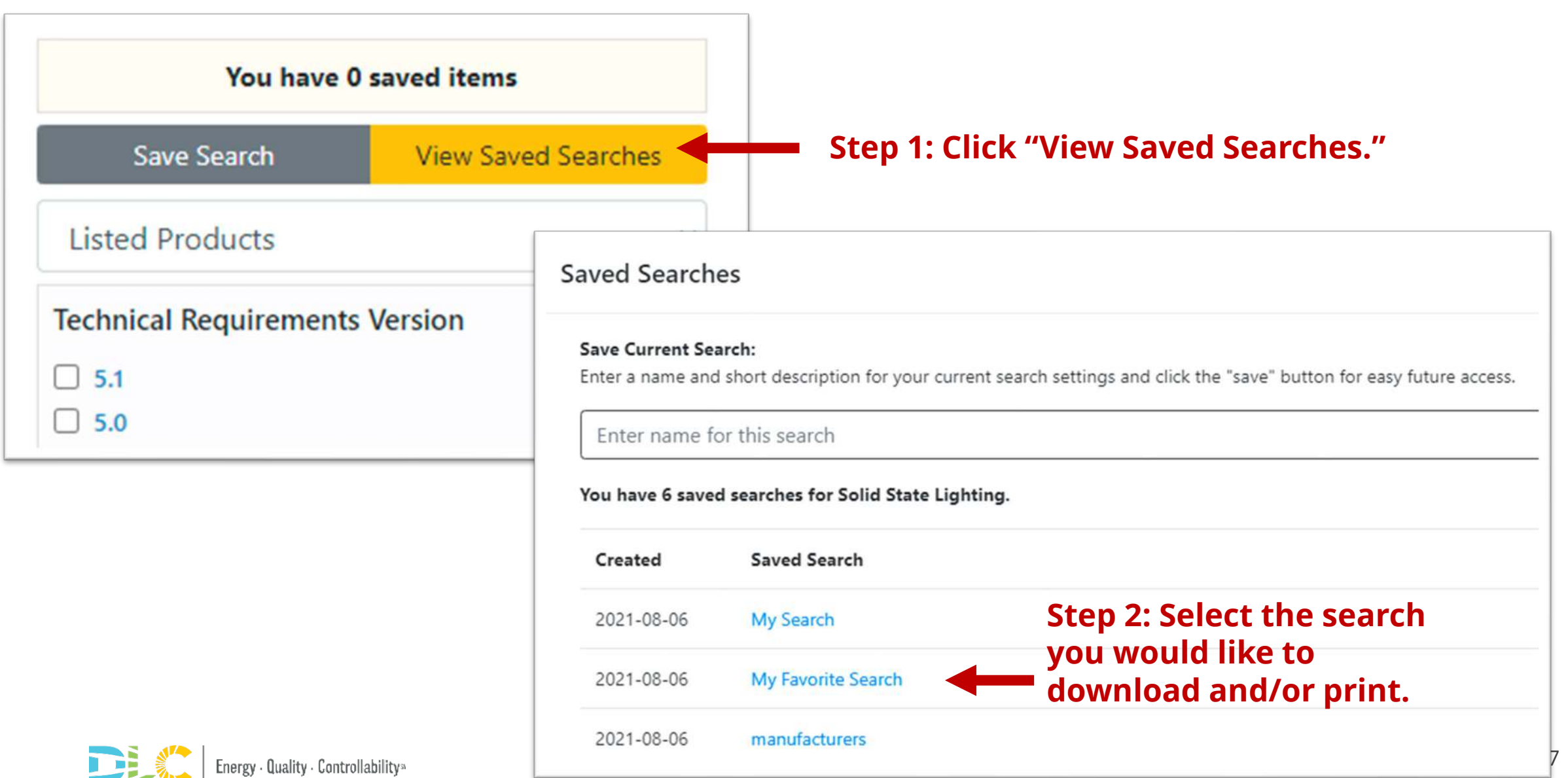

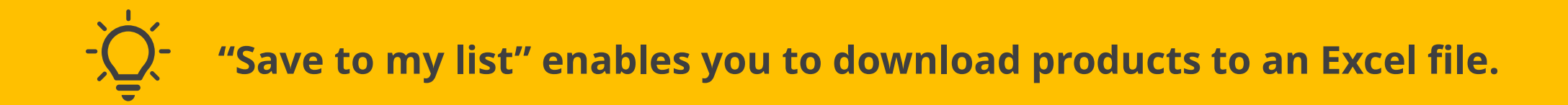

#### Step 1: Check "Save to my list" on individual products or click "Add All Results to My List"

#### Step 2: Click "Download Saved Items"

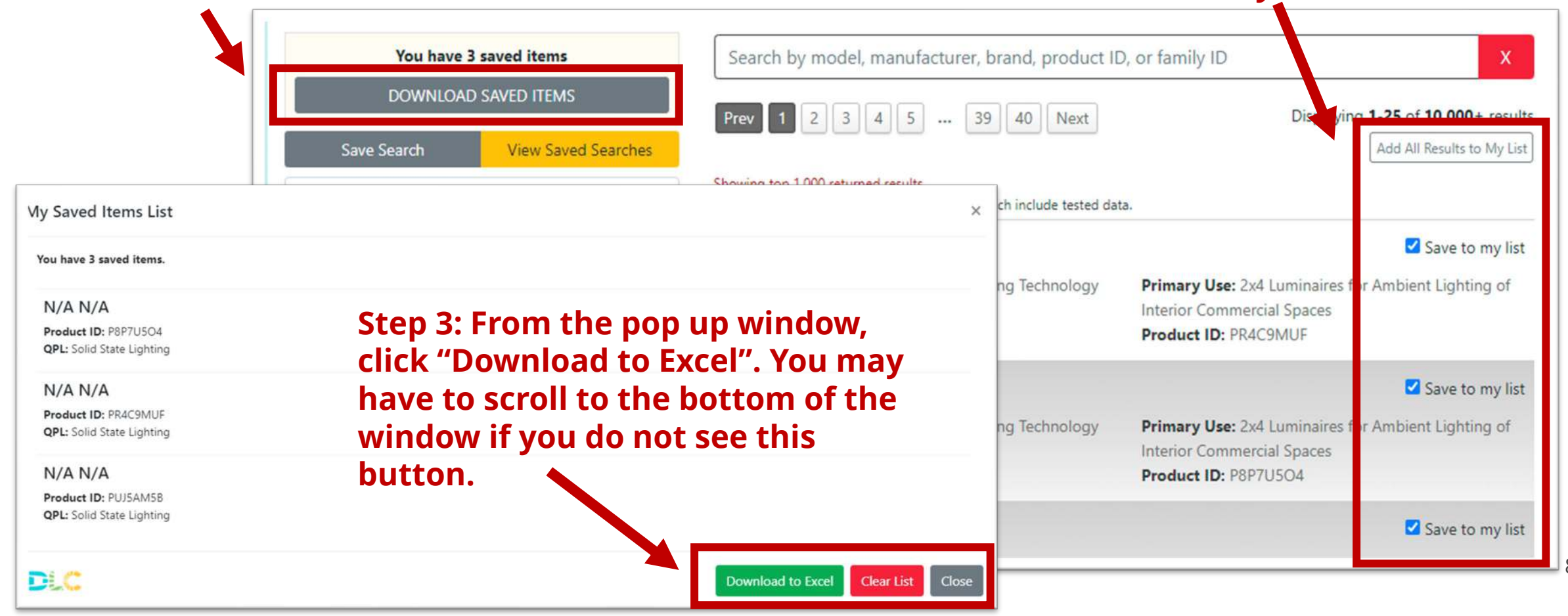

# Excel downloads of the full QPL are available to QPL data subscribers and DLC energy efficiency program members.

| Browse Qualified Products                                  | Browse Qualified Products                                                                                                    | Browse Qualified Products |
|------------------------------------------------------------|----------------------------------------------------------------------------------------------------|---------------------------|
| Downloads<br>DLC Qualified Product Lists are updated daily | y and made available to paid subscribers using the follow                                                                                                    | wing links:               |
| QPL                                                        | Downloadable Files                                                                                                    |                           |
| Solid State Lighting                                       | <ul> <li>SSL - Full QPL csv</li> <li>SSL - New Listings (Last 30</li> <li>SSL - Delisted (Last 30 Day</li> </ul>                                                                                                    | 0 Days) csv<br>ys) csv    |
| Horticultural Lighting                                     | <ul> <li>Hort - Full QPL csv</li> <li>Hort - New Listings (Last 3</li> <li>Hort - Delisted (Last 30 Date of the state of the state of t</li></ul> | 30 Days) csv<br>ays) csv  |
| Networked Lighting Controls                                | <ul> <li>NLC - Full QPL csv</li> <li>NLC - New Listings (Last 3</li> <li>NLC - Delisted (Last 30 Date of the stat 30 Date of the stat 30 Date of t</li></ul> | 30 Days) csv<br>ays) csv  |

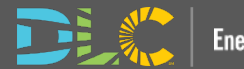

## Please contact info@designlights.org for additional assistance.